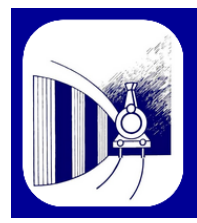

Athénée Royal Paul Delvaux

Avenue des Villas, 15 1340 Ottignies Tél. : 010/420.420

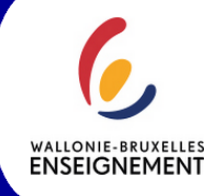

## Tutoriel d'École En Ligne

« École En Ligne » est une plateforme numérique qui est un outil de communication officiel pour notre école.

Table des manières :

- 1) Accéder à École En Ligne
- Page d'accueil
- 3) Menu : Bulletin
- 4) Menu : Absences

## 1) Accéder à École En Ligne

a) Encodez « arolln.ecoleenligne.be » dans la barre du moteur de recherches.

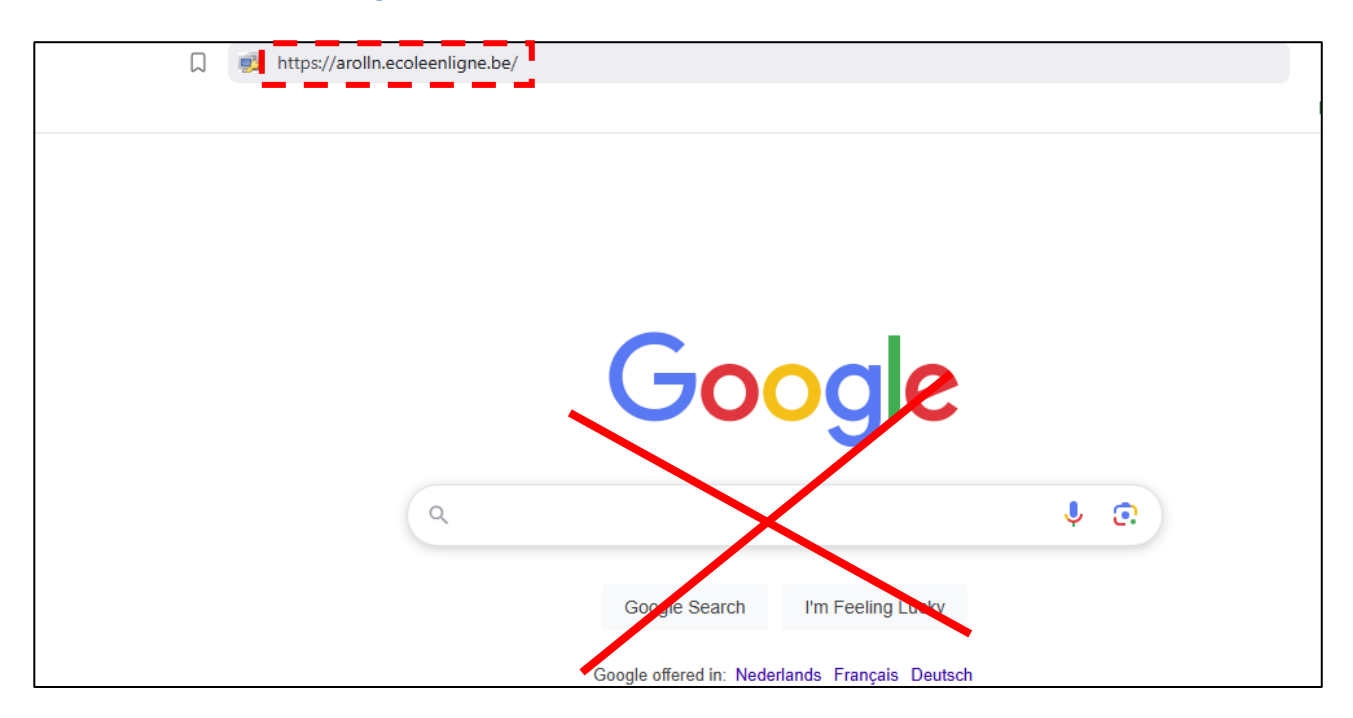

b) Vous arrivez sur la plateforme École En Ligne de l'école.

Encodez vos identifiant et mot de passe (respectez les majuscules et minuscules) qui vous ont été fournis par courrier.

|                       | W0.1.1.52                                                                                                    | .H du 15.11.2023 |
|-----------------------|----------------------------------------------------------------------------------------------------|------------------|
| Identification        |                                                                                                    |                  |
| Identifiant           |                                                                                                    | 1                |
| Mot de passe          |                                                                                                    |                  |
| Mot de passe oublié ? |                                                                                                    |                  |
| Google                | Valider                                                                                                    |                  |
|                       | the second second second second second second second second second second second second second second second se |                  |

## 2) Page d'accueil

a) À partir d'ici, vous pouvez consulter différents renseignements concernant votre (vos) enfant(s).

| EcoleEnLigne     |                                                                  |                                                            | 2                                                          |
|------------------|------------------------------------------------------------------|------------------------------------------------------------|------------------------------------------------------------|
| 👤 🛛 Paul         | Accueil athénée Royal Pout Déhaux                                |                                                            | 🧱 Athénée Bayd Peul Debreux - Accuri                       |
| NAVIGATION       | U Solde compter repas au : Solde compter repas au : Solde compte | a trais scotuires: 14/11/2024 Journal de classe à signer l |                                                            |
| Accuel           | 83.5 ¢ Q I yaifasi                                               | npayó Q I v a 1 événement placifié                         | Q                                                          |
| <b>4</b>         | III Bulletins Bulletin maktalin dipasitati -                     | O Absences State -                                         | Etablissements     -                                       |
| 🛍 Calendrier 🛛 🔝 |                                                                  | Aucune absence enregistrée ce mois                         |                                                            |
| Communication <  |                                                                  | A DECK                                                     | Athenee Royal Paul Deheaux                                 |
| Documents        |                                                                  |                                                            | NEIRAUMONT Philippe<br>Préfet des Etudes                   |
| € Pais <         | Son bulletin                                                     | Accéder aux absences                                       | Avenue des Villas 15<br>1340 Ottonios                      |
| 🖬 Rapas 🔹 K      |                                                                  |                                                            | Tel: 010 42 04 20                                          |
| ? Apropos <      |                                                                  |                                                            | Fax: Tél. Lauzella : 010 24 77 58<br>Internet : arollis.be |
| 🕈 Quitter        |                                                                  |                                                            |                                                            |
|                  |                                                                  |                                                            |                                                            |
|                  | Documents à votre disposition                                    |                                                            | Prochains événements +                                     |
|                  | 6. V - Ltl - Tablette contrôle parentale                         |                                                            |                                                            |
|                  | S. V - Ltd : Confirmence.                                        |                                                            |                                                            |
|                  | 4. V - Lat : Information AFS - échanges linguistiques            |                                                            |                                                            |
|                  | Accider aus                                                      | autres documents                                           |                                                            |
|                  | 1 Berry Belowster                                                |                                                            |                                                            |
|                  | L Parineau d mormations                                          |                                                            |                                                            |
|                  |                                                                  |                                                            |                                                            |

b) Sur la gauche de la page d'accueil, vous trouverez un menu vous permettant d'accéder aux différents éléments d'École En Ligne.

| <b>Ecole</b> EnLigne                | E                                          |                                                                                                    | 2                                                    |
|-------------------------------------|--------------------------------------------|----------------------------------------------------------------------------------------------------|------------------------------------------------------|
| Parent                              | Accueil Athénée Royal Paul Delvaux         |                                                                                                    | III Athénée Royal Paul Delvaux > Accueil             |
|                                     | Solde compte repas<br>au:<br>14/11/2024. € | Solde compte frais<br>scolaires : 14/11/2024<br>-15 €<br>Journal de<br>classe : 11/1<br>15/11/2024<br>15/11/2024 | lau                                                  |
|                                     | 63.3 E Q                                   | Il y a 1 trais impaye Q <b>à signer</b> 1<br>Il y a 1 trais impaye Q <b>à signer</b> 1<br>Il y a 1 évén          | ent                                                  |
| 🛗 Calendrier 🛛 🔼                    |                                            | panne                                                                                                    | ~                                                    |
| Section Communication Communication | Bulletins Bulletin modulaire disponible –  | Absences     Novembre 2024 -                                                                                     | ♥ Etablissements -                                   |
| Documents                           |                                            | Aucune absence enregistrée ce<br>mois                                                                            | Athénée Royal Paul Delvaux                           |
| € Frais <                           |                                            |                                                                                                    | NÉVRAUMONT Philippe                                  |
| ₩ Repas <                           |                                            |                                                                                                    | Prefet des Etudes                                    |
| <b>?</b> A propos <                 | Son bulletin                               | Accéder aux absences                                                                                             | Avenue des Villas 15<br>1340 Ottignies               |
| Auitter Quitter                     |                                            |                                                                                                    | Tel : 010 42 04 20<br>Fax : Tél. Lauzelle : 010 24 7 |
|                                     | <b>*</b>                                   |                                                                                                    | Internet : arolin.be                                 |

c) Voici la description des différents éléments du menu.

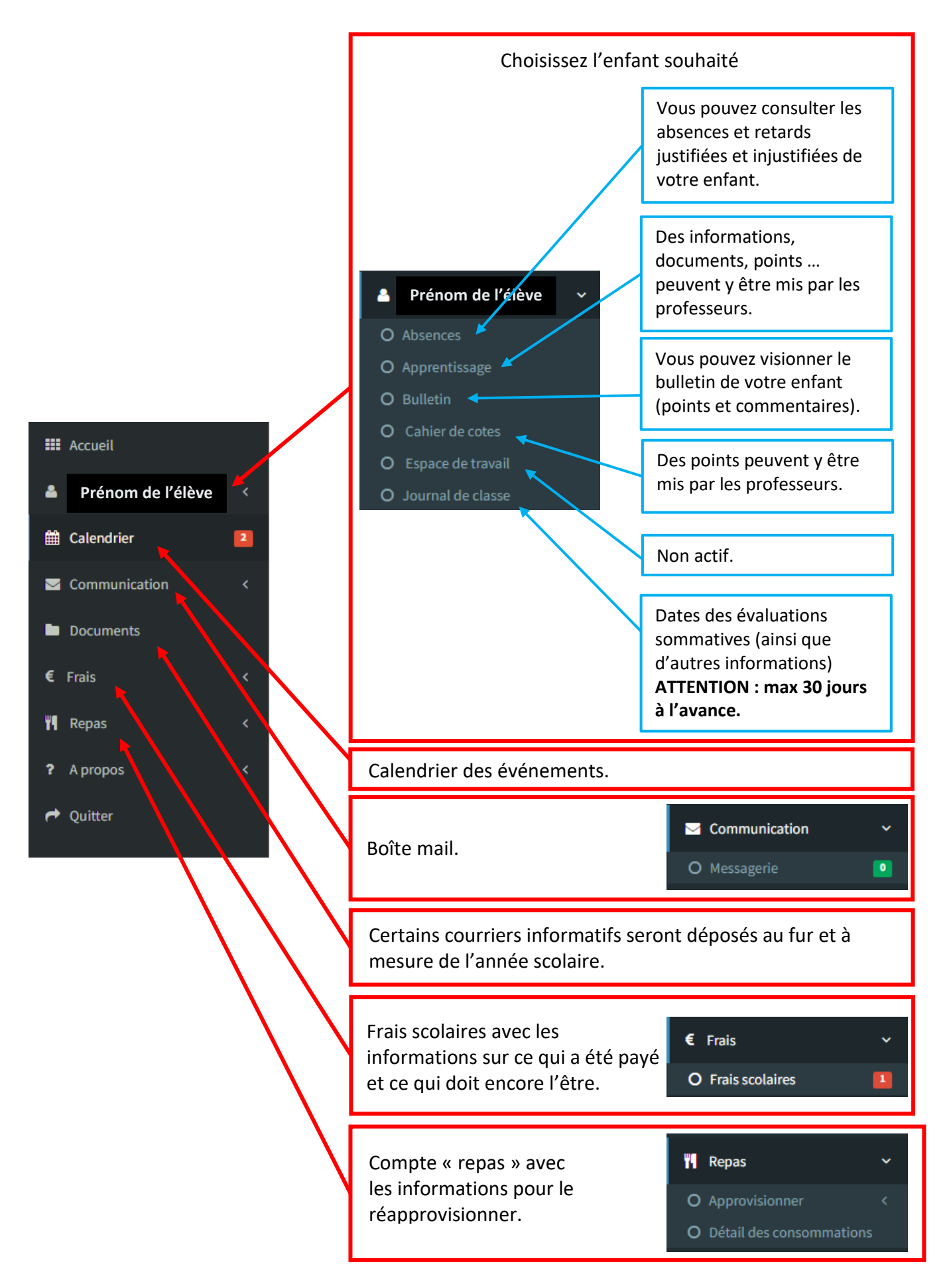

## 3) Menu : Bulletin

En cliquant sur l'élément « Bulletin » du « Menu » de la page d'accueil, vous aurez accès aux points des évaluations sommatives de votre enfant ainsi qu'aux éventuels commentaires des professeurs. Cette partie permet de suivre « en temps réel » l'évolution des notes de votre enfant. Ce sont ces points et commentaires qui sont imprimés lors de la distribution des bulletins papiers.

a) La section « Commentaires » donne accès aux commentaires des professeurs. La section « Bulletin » donne accès aux points de votre enfant.

| <b>Ecole</b> EnLigne | =      |                           |        |    |         |     |        |            |      |        |        |      |      |      |      |        |          |     |     |      |        |        |       |      |        |
|----------------------|--------|---------------------------|--------|----|---------|-----|--------|------------|------|--------|--------|------|------|------|------|--------|----------|-----|-----|------|--------|--------|-------|------|--------|
|                      | -      |                           |        |    |         |     |        |            |      |        |        |      |      |      |      |        |          |     |     |      |        |        |       |      |        |
| Parent               |        |                           |        |    |         |     |        |            |      |        |        |      |      |      |      |        |          |     |     |      | _      | _      |       |      |        |
|                      |        |                           |        |    |         |     |        |            |      |        |        |      |      |      |      |        |          |     |     |      | Bullet | tin    | Co    | omme | ntaire |
| III Accueil          | 1.1    | Maklana                   | Made   |    | Mar dad | - 2 | Mad    | de a       | Mad  | ار جار | Mad    | de r |      | de C |      | 4.1. 7 | Madula 0 |     |     |      | ula 10 | Mar da |       | Mad  | ula 10 |
| ▲ <b>–</b> –         |        | maueres                   | Date   | %  | Date    | %   | Date   | wie 5<br>% | Date | %      | Date   | %    | Date | %    | Date | e %    | Date %   | Dat | e % | Date | w %    | Date   | we 11 | Date | wie 12 |
| O Absences           |        | Français                  |        |    |         |     | 12 nov | 66         |      |        | 12 nov | 62   |      |      |      |        |          |     |     |      |        |        |       |      |        |
| O Apprentissage      |        | Géographie                |        |    |         |     |        |            |      |        |        |      |      |      |      |        |          |     |     |      |        |        |       |      |        |
| O Bulletin           | pl     | Cours<br>hilosophique     |        |    |         |     |        |            |      |        |        |      |      |      | _    |        |          |     |     |      |        |        |       |      |        |
| O Cahier de cotes    | M      | Langue<br>Ioderne I       |        |    |         |     |        |            |      |        |        |      |      |      |      |        |          |     |     |      |        |        |       |      |        |
| O Espace de travail  | I<br>M | Langue<br>Ioderne II      |        |    |         |     |        |            |      |        |        |      |      |      |      |        |          |     |     |      |        |        |       |      |        |
| O Journal de classe  | pl     | Education<br>hysique      |        |    |         |     |        |            |      |        |        |      |      |      |      |        |          |     |     |      |        |        |       |      |        |
| 🛗 Calendrier 🗧 🛽 🔁   |        | Histoire                  | 6 déc  |    |         |     |        |            |      |        |        |      |      |      |      |        |          |     |     |      |        |        |       |      |        |
| <b>—</b>             |        | Biologie 2H               |        | 50 |         |     |        |            |      |        |        |      |      |      |      |        |          |     |     |      |        |        |       |      |        |
| Communication <      |        | Chimie 2H<br>Mathématique | 14 NOV | 52 |         |     |        |            |      |        |        |      |      |      |      | 1      |          |     |     |      |        |        |       |      |        |
| Documents            | 61     | H                         |        |    |         |     |        |            |      |        |        |      |      |      |      |        |          |     |     |      |        |        |       |      |        |
|                      |        | Physique 3H               | 7      | 72 |         |     |        |            |      |        |        |      |      |      |      |        |          |     |     |      |        |        |       |      |        |
| € Frais <            | La     | aboratoire                | 7 1100 | /2 |         |     |        |            |      |        |        |      |      |      |      |        |          |     |     |      |        |        |       |      |        |

b) Les « Commentaires » sont toujours visibles sur ordinateur et tablette.

Par contre, sur **smartphone**, les « Commentaires » **sont uniquement visibles si** une note a été donnée dans « Bulletin » au Module associé au commentaire.

| <b>Ecole</b> EnLigne |                                         |
|----------------------|-----------------------------------------|
| Parent               | -                                       |
| NAVIGATION           | Bulletin Commentaires                   |
| III Accueil          |                                         |
| ▲ <b></b>            | Français                                |
| O Absences           | O Module 1 : 56 % - 12/11/2024          |
| O Apprentissage      | • · · · · · · · · · · · · · · · · · · · |
| O Bulletin           | Test de lecture                         |
| O Cahier de cotes    | O Module 2 : % - 00/00/0000             |
| O Espace de travail  |                                         |
| O Journal de classe  | Cette UAA n'a pas encore été évaluée    |
| 🛗 Calendrier 🛛 🔼     | O Module 3 : 60 % - 12/11/2024          |
| Communication <      | Exercice argumentatif sur l'Humanisme   |
| Documents            | O Module 4 : % - 00/00/0000             |
| € Frais <            | Cette UAA n'a pas encore été évaluée    |

Vous pouvez consulter les absences et retards de votre enfant au fur et à mesure des semaines.

| <b>Ecole</b> EnLigne | =                                                          |                             |                                                            | 2                                        |
|----------------------|------------------------------------------------------------|-----------------------------|------------------------------------------------------------|------------------------------------------|
| Parent               | Absences - Dernière synchronisation : 15/11/2              | 024 à 08h50                 | 👪 Athénée Royal P                                          | Paul Delvaux > Gestion élèves > Absences |
|                      | Légende                                                    |                             |                                                            |                                          |
| III Accueil          | <u>lre</u> : chiffre en rouge souligné indique un retard i | njustifié                   | <u>2e</u> : chiffre en vert souligné indique un retard jus | stifié                                   |
| <b>*</b>             | 3e : chiffre en rouge indique une absence injustif         | iée                         | 4e : chiffre en vert indique une absence justifiée         |                                          |
| O Absences           |                                                            |                             |                                                            |                                          |
| O Apprentissage      | Septembre 2024                                             |                             |                                                            |                                          |
| O Bulletin           | Jour                                                       | Détail                      |                                                            | Statut                                   |
| O Cahier de cotes    | Mardi 24                                                   | <u>1re</u> heure            |                                                            | Injustifié                               |
| O Espace de travail  | Mercredi 18                                                | 2e, 3e, 4e heure            |                                                            | Injustifié                               |
| O Journal de classe  | Lundi 16                                                   | 1re heure                   |                                                            | Justifié                                 |
|                      | Jeudi 05                                                   | Matinée 6e, 7e, 8e, 9e, 10e |                                                            | Justifié                                 |
| Communication <      | Mercredi 04                                                | Matinée                     |                                                            | Justifié                                 |
| Documents            |                                                            |                             |                                                            |                                          |
| € Frais <            |                                                            |                             |                                                            |                                          |

Il n'est pas possible de justifier les absences via ce programme, vous devez toujours rentrer les justificatifs aux éducateurs.

Date de réalisation : Mars 2025